MarketingWeek's

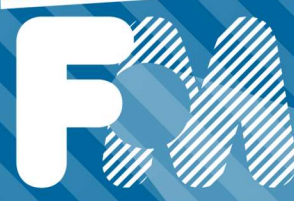

**#FoM22** 06 OCTOBER 2022 THE BREWERY, LONDON

# HOW TO BOOK YOUR SESSIONS AT FOM...

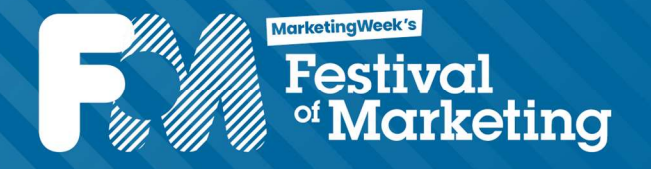

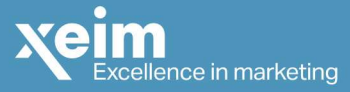

#### <u>Step 1:</u>

The system is for registered delegates only, so you would have received an email from <u>festival-of-</u> <u>marketing-2022@livebuzz.co.uk</u> with a link asking you to 'Book your sessions at Festival of Marketing'. Click on the link in the email which will take you onto your profile page, shown below:

If you have not received an email please contact <u>hello@festivalofmarketing.com</u> and a member of the team will be in touch.

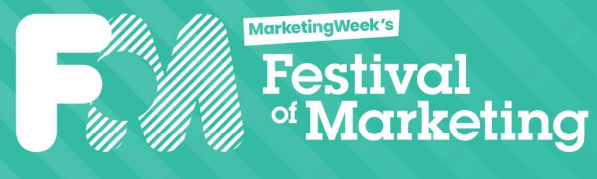

6 October 2022

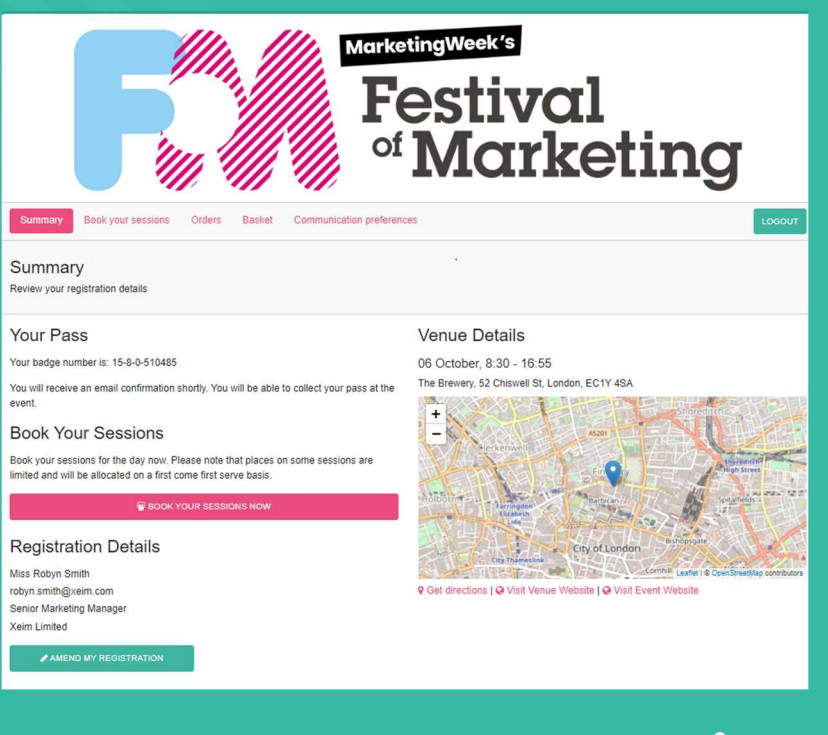

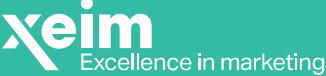

#### **Step 2:**

Select the box highlighted in pink 'BOOK YOUR SESSIONS NOW', to be redirected to the session selector. You will gain access to the page as demonstrated below:

Here you have access to the full agenda and booking function.

To reserve each of your favourite sessions, select the green button 'BOOK NOW', and a personalised schedule will form as you choose each one.

Note that, you cannot book more than one session happening at the same time.

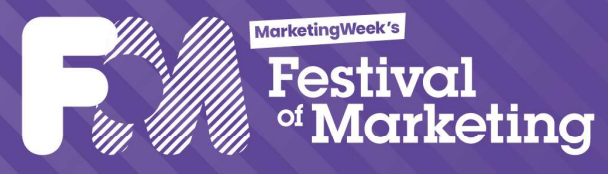

6 October 2022

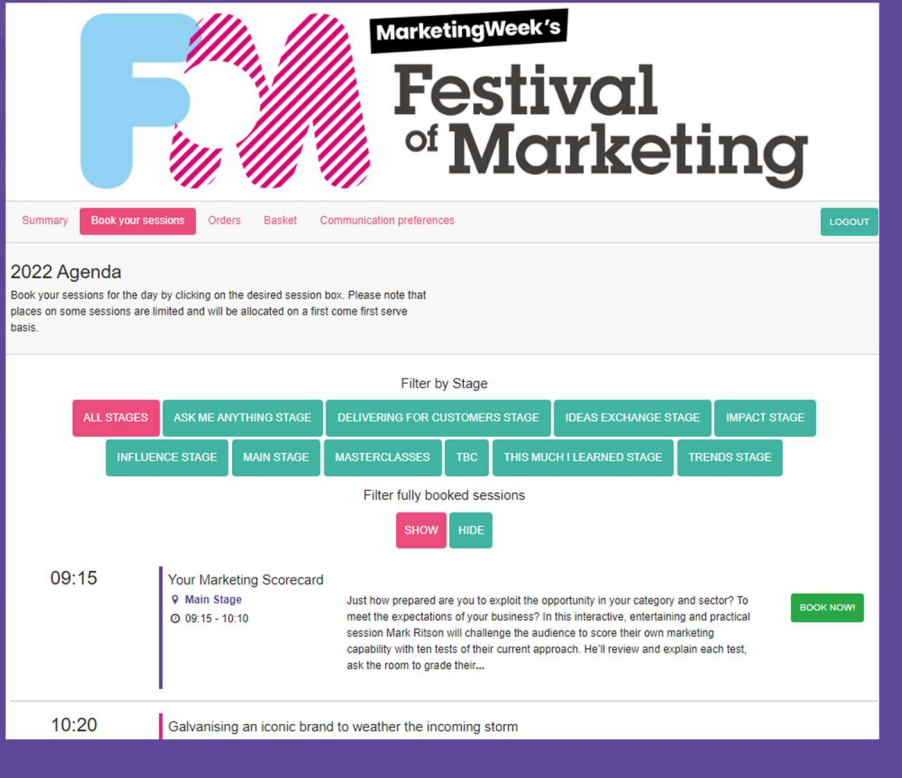

Excellence in marketing

#### Step 3:

Once you have selected all the sessions you would like to attend you can click the button 'MY FESTIVAL AGENDA' or 'EMAIL ME MY AGENDA' to have a full view of your personalised schedule for the day. As seen below:

| Festival<br>of Marketing                                                                        |                                |                      |              |
|-------------------------------------------------------------------------------------------------|--------------------------------|----------------------|--------------|
| Summary Book your sessions Orders Basket C                                                      | communication preferences      |                      | LOGOUT       |
| 2022 Agenda EMAIL ME MY AGENDA                                                                  |                                |                      |              |
| places on some sessions are limited and will be allocated on a first come first serve<br>basis. |                                | MY FESTIVAL AGENDA   |              |
| Filter by Stage                                                                                 |                                |                      |              |
| ALL STAGES ASK ME ANYTHING STAGE                                                                | DELIVERING FOR CUSTOMERS STAGE | IDEAS EXCHANGE STAGE | IMPACT STAGE |
| INFLIENCE STAGE MAIN STAGE                                                                      |                                | CHILEARNED STAGE     | NDS STAGE    |

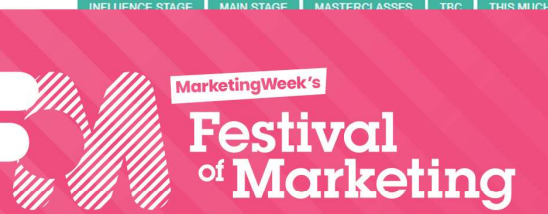

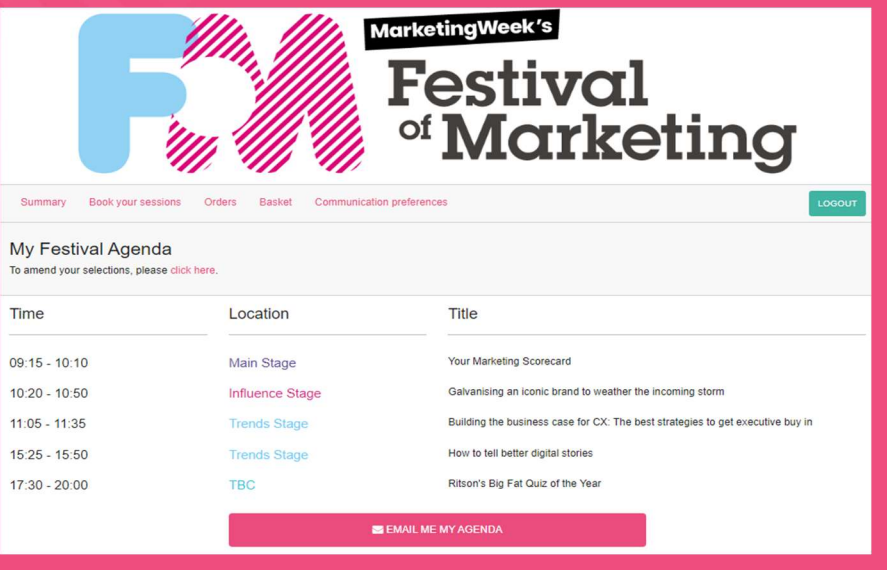

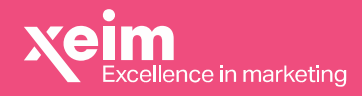

6 October 2022

#### Step 4:

In order to enter your selected sessions you MUST show your personalised agenda at the door. So please ensure you have this downloaded on your phone in advance of the Festival.

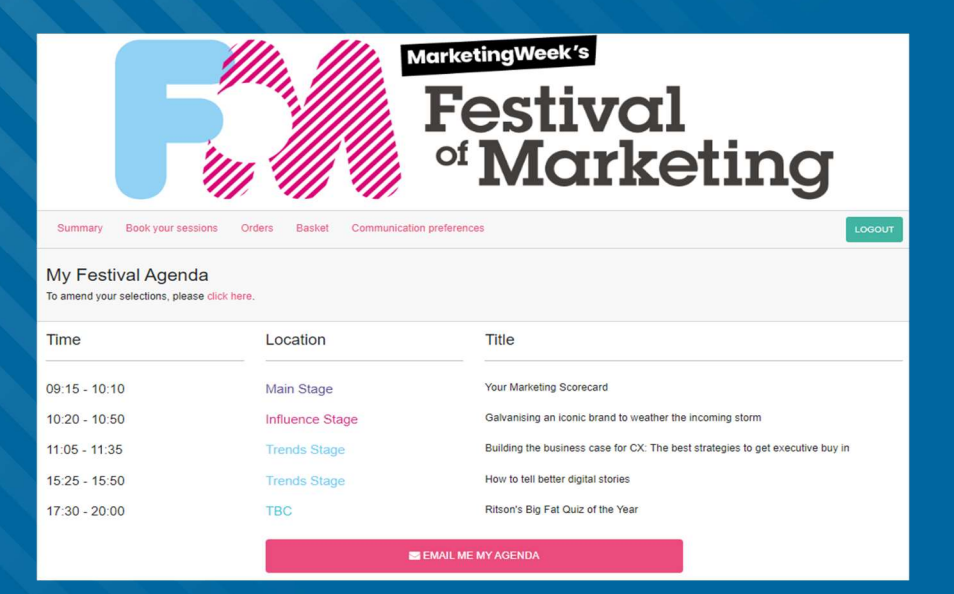

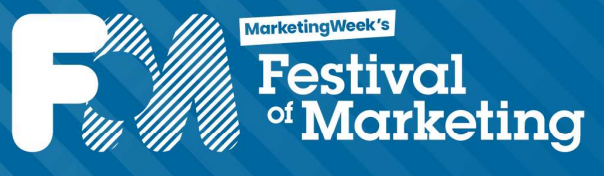

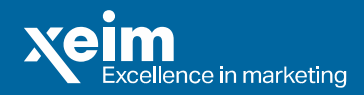

6 October 2022

If you have any questions about booking sessions, please get in touch and a member of the team will contact you to assist.

We look forward to welcoming you to Festival next week!

The Festival of Marketing team

festivalofmarketing.com

06 October 2022

MarketingWeek's